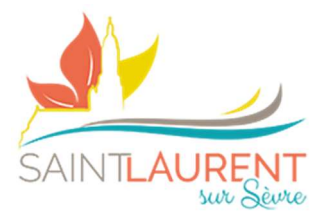

Fiche mémo n°1

# Mise à jour des données adulte(s)

## 1) Dirigez-vous vers l'espace « Mon compte »

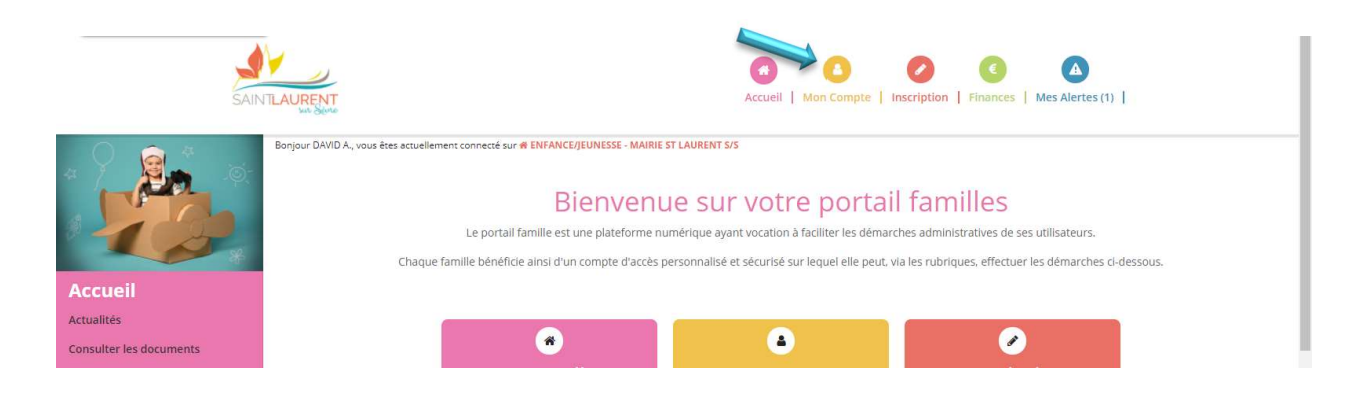

#### 2) Dirigez-vous vers l'espace « Mon compte »

- a. Retour au dossier (présentation de la famille)
- b. MAJ Mail et Mot de Passe
- c. Traitement des données RGPD
- **d.** Suivi de document Nouveauté ! (certificat médicaux, attestations, photo...) (voir la fiche mémo N°5 : Ré&Inscriptions annuelles)

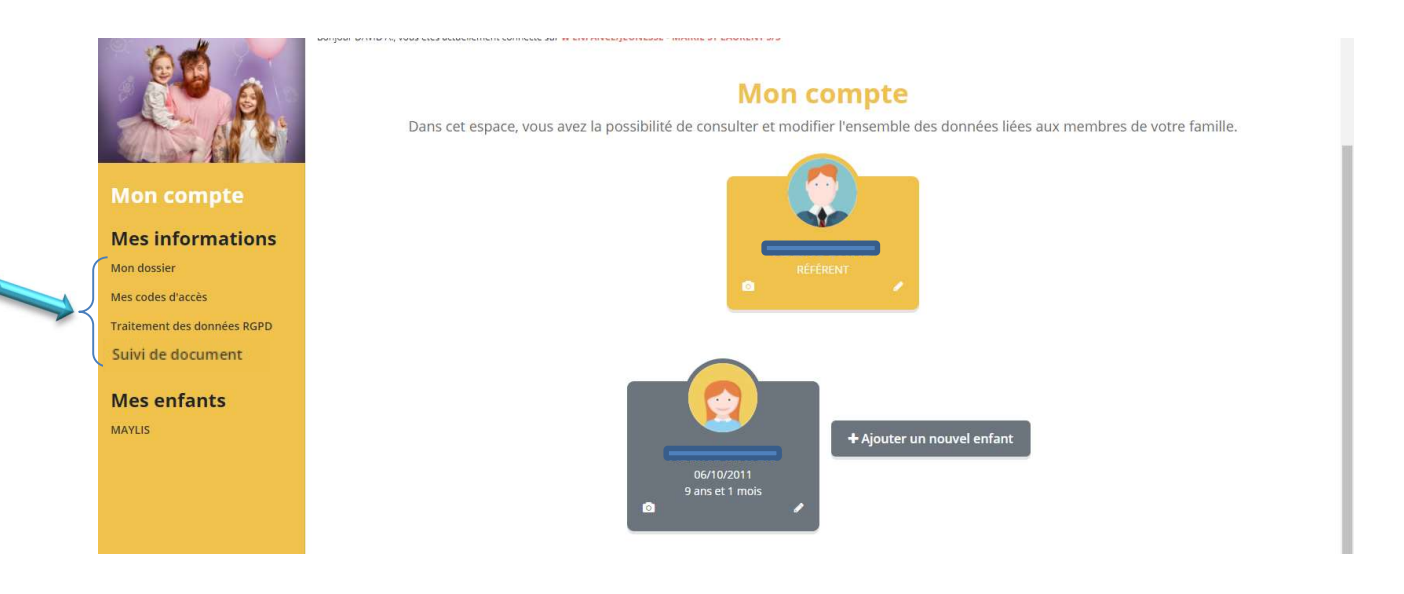

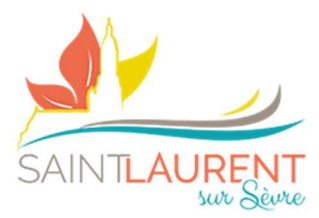

### 3) Modification informations référent et conjoint

- a. REFERENT = ALLOCATAIRE CAF OU MSA DE LA FAMILLE
- b. Cliquer sur le petit crayon dans l'encart souhaité (référent ou l'autre adulte)
- c. Renseigner l'ensemble des informations
- d. Veiller à bien cocher 🗵 les différentes autorisations
- e. Puis effectuer la même procédure pour le deuxième adulte

#### Pour information, vous pouvez à tout moment voir ou revoir la vidéo guide portail, en cliquant sur l'encart en bas de page

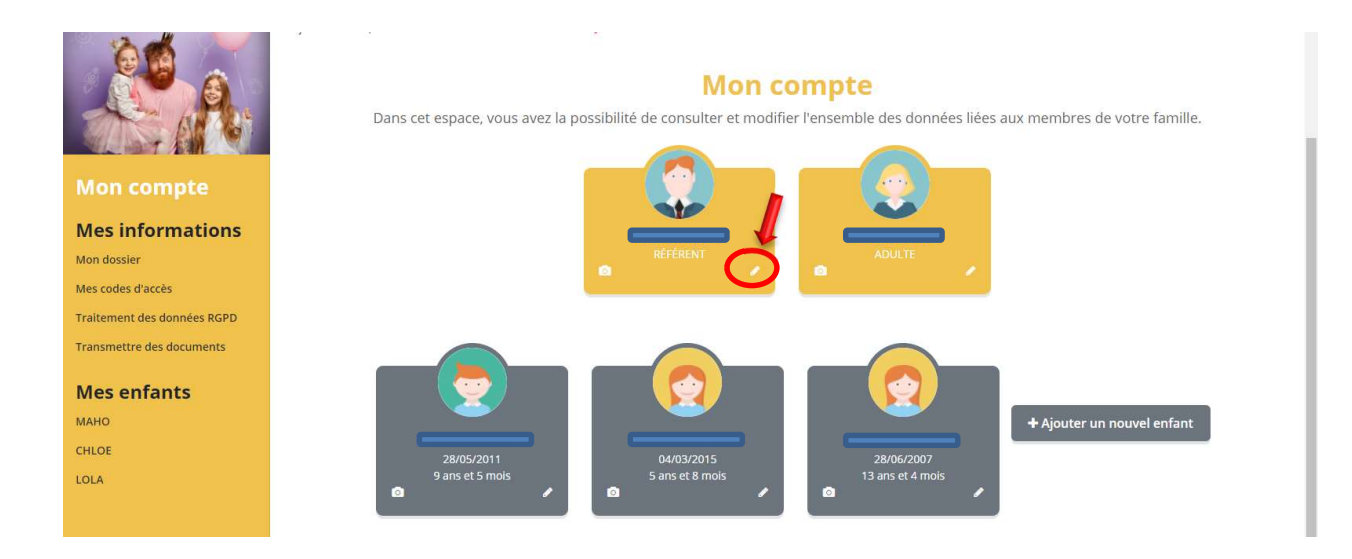

|                 | Emploi                                                                                                    |
|-----------------|----------------------------------------------------------------------------------------------------|
|                 | Profession                                                                                                    |
|                 | * Employeur                                                                                                    |
|                 | Autorisations                                                                                                    |
|                 | 2 J'autorise l'accès à mon compte partenaire CAF 2 le certifie exactes les informations saisies dans le formulaire                                                                                      |
|                 | In soumettant ce formulaire, j'accepte que les informations saisies soit exploitées par ma structure,<br>Vous pouvez consulter notre politique de confidentialité depuis la page Traitement des données |
|                 | Annuler Valider                                                                                                    |
|                 |                                                                                                    |
| Copyright DEFI. | Suide portail families                                                                                                    |

2